DBオンラインサービス スタートアップガイド (引継ぎ・受入担当者用)

【目次】 ※項目をクリックすると解説ページへ遷移します。

| オンラインサービス<br>利用準備 | 1.新規担当者のPC環境確認             |      |  |  |  |
|-------------------|----------------------------|------|--|--|--|
|                   | 2.新規担当者用のユーザー I D発行        | P. 4 |  |  |  |
| 資料/照会先連携          | 3. 「スタートアップガイド(新規担当者用)」の連携 | P. 6 |  |  |  |
|                   | 4. 「オンラインサービス操作マニュアル」の連携   | P. 7 |  |  |  |
|                   | 5. 「お問合せ先」確認方法の連携          | P. 8 |  |  |  |

<オンラインサービスを使用しなくなるユーザーが発生する場合のみご対応ください>

| I D停止 | 6. 旧担当者用のユーザー I D停止 | P. 9 |
|-------|---------------------|------|
|-------|---------------------|------|

当資料は確定給付企業年金オンラインサービス(以下、「オンラインサービス」といいます。)を新たに利用するご担当者がいらっしゃった際に、既存のご担当者にご対応いただきたい内容をまとめたものです。新規担当者への業務引継ぎにご活用ください。 なお、当資料で使用している画面は説明用画面のため、実際の画面とは一部異なる場合があります。

当資料を使用する前に、以下の3点が満たされていることをご確認ください。

(1) 事業所内に共通権限が「管理者」のユーザーが存在すること

(2) 新規担当者の情報(お名前・メールアドレス)が判明していること

(3)新規担当者の使用する P C が準備できていること

(1)が満たされていない場合、事前に「ユーザー I D・クライアント証明書追加発行申請書」でのお手続きが必要となります。 お手続きの詳細は巻末の「ユーザー I D・クライアント証明書関連照会専用窓口」からお問合せください。

(2)、(3)が満たされていない場合、これらが確定した後に当資料記載の対応を実施してください。

# 1. 新規担当者のPC環境確認

オンラインサービスの推奨環境(2024年3月時点)は下表のとおりです。 新規担当者が使用されるPC環境が推奨範囲内であるかご確認をお願いいたします。推奨環境と異なる場合は正しく動作しない可能性がございますので、推奨環境に合致する環境を準備いただきますようお願いいたします。

## ■オンラインサービスの推奨環境

| 0 S                    | ブラウザ                            | E                                                    | Excel         | PDFリーダー                 |  |  |
|------------------------|---------------------------------|------------------------------------------------------|---------------|-------------------------|--|--|
| Windows10<br>Windows11 | Google Chrome<br>Microsoft Edge | Excel20                                              | 016,2019,2021 | Adobe Acrobat Reader DC |  |  |
|                        | ⋽ఀ⋍ౚౘ౾౿ఴ                        | 画面                                                   |               |                         |  |  |
| ノラリザ設定                 |                                 |                                                      | 解像度           | D P I 設定                |  |  |
| ・暗号化通信を使用すること          | ・JavaScript/Cookie              | ・JavaScript/Cookieが有効であること<br>・クライアント証明書がインストールできること |               | 通常の大きさ(96dpi)           |  |  |

現在ご使用のPC環境が推奨環境でない場合、以下の対応を実施してください。

### ①「OS」、「ブラウザ」がオンラインサービスの推奨環境に当てはまらない

⇒恐れ入りますが、推奨環境に適合したOS・ブラウザをご準備ください。 (推奨環境に合わない場合、不具合が発生する可能性がございます。)

#### ②「**画面解像度」**が推奨環境以下

⇒設定変更により解決することができます。 (次ページの「画面解像度」・「DPI」の設定を参考に設定してください。)

# 1. 新規担当者のPC環境確認

画面解像度が推奨環境より低い場合や、DPI設定が「通常」または「100%」でない場合、画面レイアウトが 正常に表示されない可能性があります。 以下の方法で画面解像度を変更できない場合、ご利用のPCが推奨環境の解像度に対応していない可能性が あります。その場合は、推奨環境にあったPCをご準備いただきますようお願いいたします。

### ■「画面解像度」・「DPI」の設定

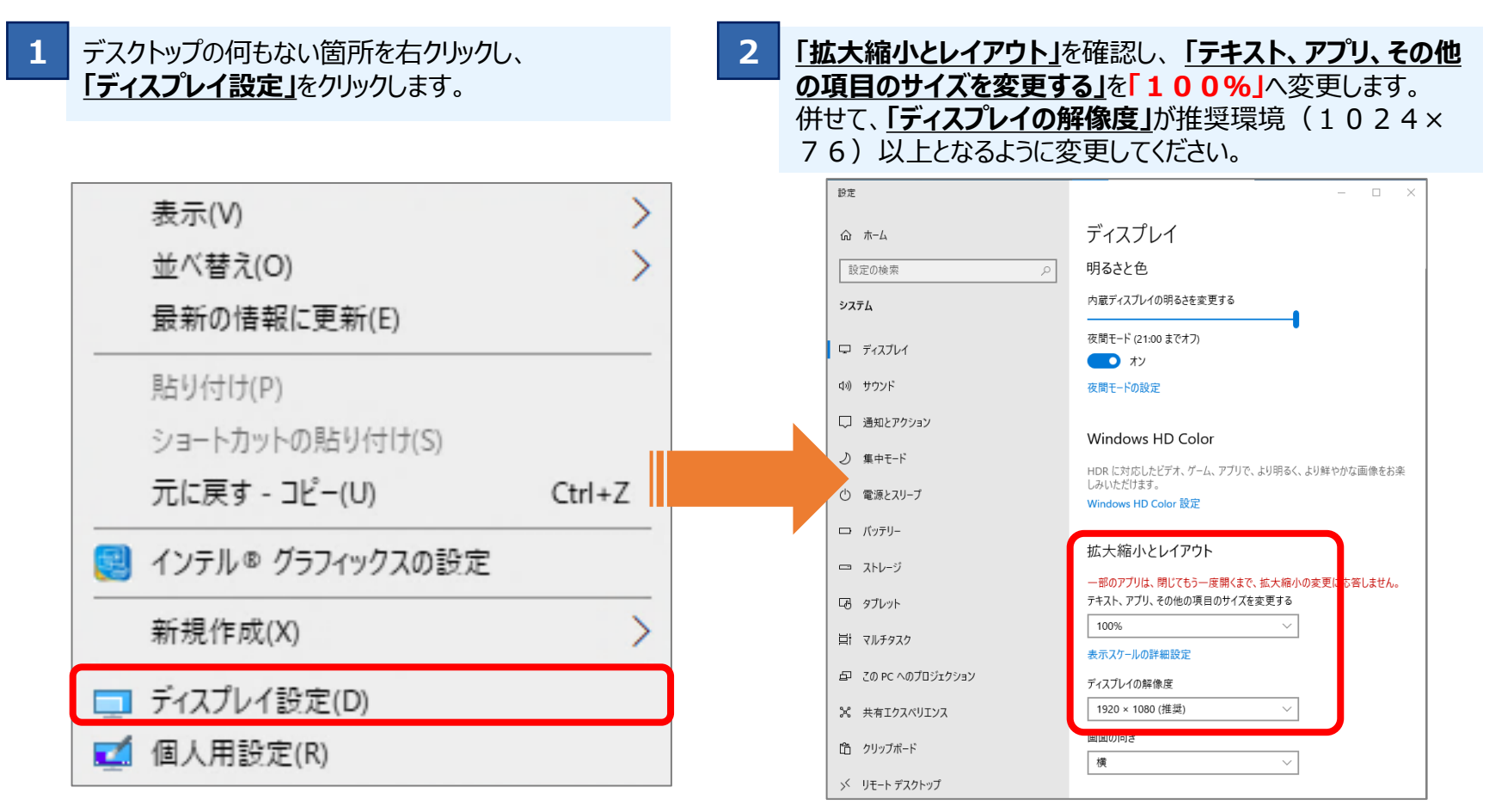

# 2. 新規担当者用のユーザーID発行

新規担当者用のユーザー I D発行申請を実施してください。 なお、共通権限の「管理者」および業務権限の「決裁者」は、事業所ごとに 1 名以上設定する必要があります。 既存のユーザー I Dの権限もご確認のうえ、申請内容を決定してください。

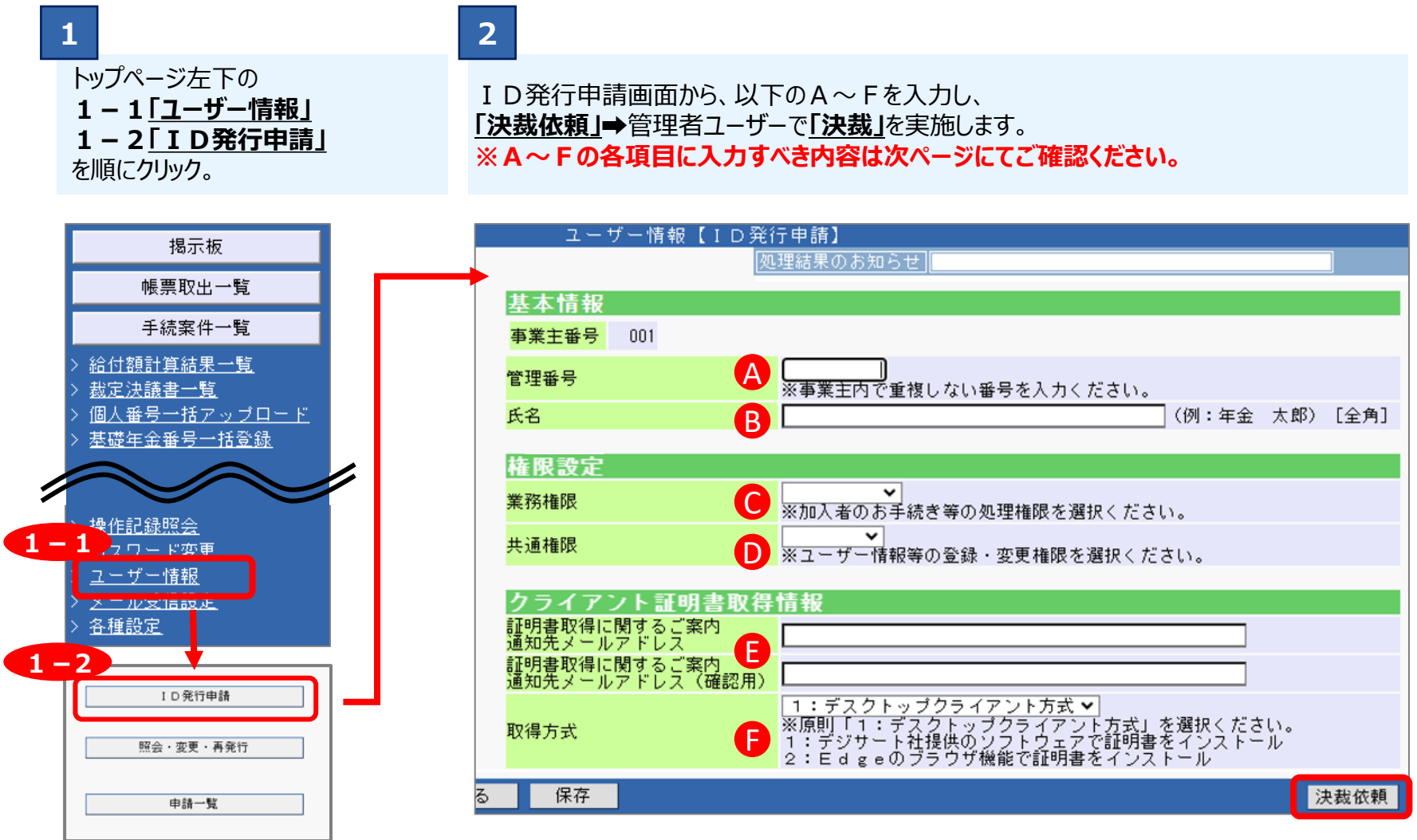

目次に戻る

#### ■ I D 発行申請時に入力する各項目の内容

|   | 項目名     | 項目の詳細/入力時の注意点                                   |  |  |  |  |
|---|---------|-------------------------------------------------|--|--|--|--|
| Α | 管理番号    | 同一事業所で重複しない番号を入力。(10桁まで)                        |  |  |  |  |
| В | 氏名      | 全角で入力。同一事業所内で重複可。                               |  |  |  |  |
| С | 業務権限    | 手続きを進めるための役割を表す権限。 ※各権限の詳細は以下の表を参照。             |  |  |  |  |
| D | 共通権限    | ユーザー情報の管理を行う権限。 ※各権限の詳細は以下の表を参照。                |  |  |  |  |
| Е | メールアドレス | 内容確認のため同一のメールアドレスを2回入力。                         |  |  |  |  |
| F | 取得方式    | クライアント証明書の取得方式を設定。<br>原則、「1:デスクトップクライアント方式」を選択。 |  |  |  |  |

#### ※業務権限および共通権限の詳細

| 権限   | 種類    | 説明                                                |
|------|-------|---------------------------------------------------|
| 業務権限 | 決裁者   | 1次処理者または2次処理者の手続き内容の決裁者                           |
|      | 2次処理者 | 1 次処理者の手続き内容を確認する担当者                              |
|      | 1次処理者 | 各手続き(給付の事務など)を行う担当者                               |
| 共通権限 | 管理者   | ユーザー情報の管理者(担当者の手続き内容の決裁など)<br>※決裁および手続きを行うことができます |
|      | 担当者   | ユーザー情報の各種手続きを行う担当者                                |

※業務権限と共通権限はそれぞれ独立した権限であり、任意の設定ができます。 (業務権限「決裁者」かつ、共通権限「担当者」の設定など) 目次に戻る

# 3.「スタートアップガイド(新規担当者用)」の連携 目次に戻る

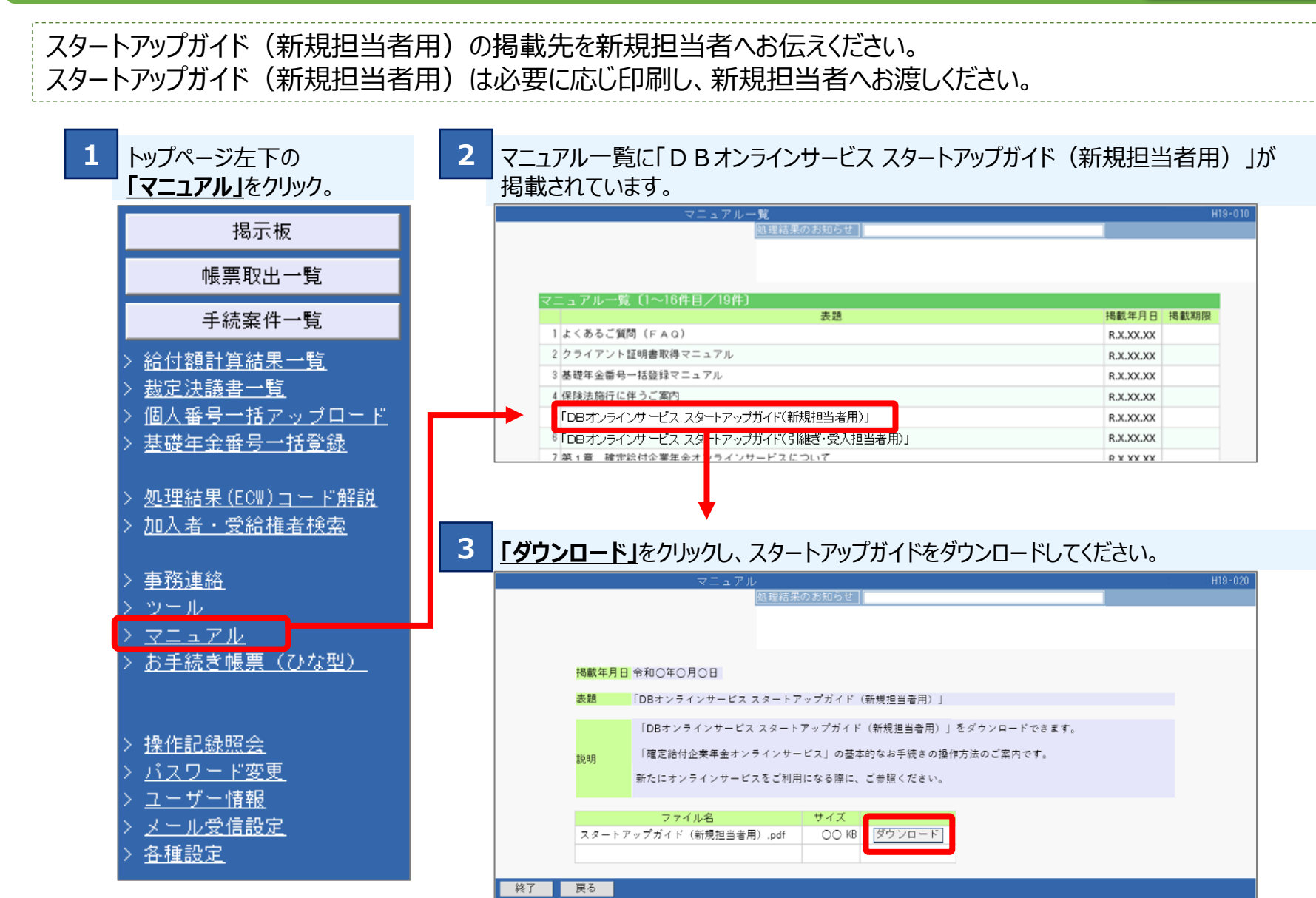

# 4. 「オンラインサービス操作マニュアル」の連携

マニュアル一覧

## オンラインサービス操作マニュアルの掲載先を新規担当者へお伝えください。

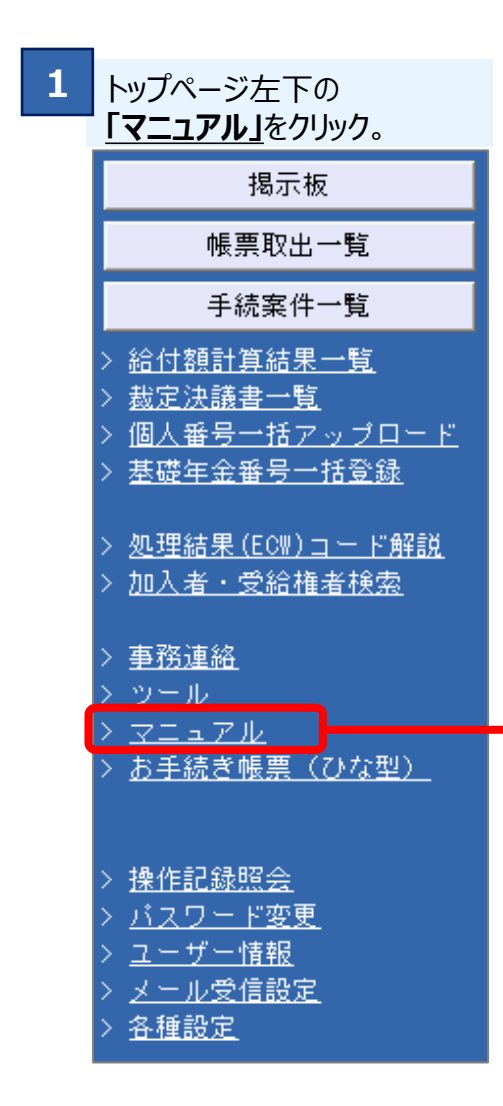

#### 2 マニュアル一覧にマニュアルが掲載されています。(章ごとに分割されています) ※掲載されているマニュアルの種類はお客様のご契約内容によって異なります。

| <u> </u>                      |           |
|-------------------------------|-----------|
| 1 よくあるご質問(FAQ)                | R.X.XX.XX |
| 2 クライアント証明書取得マニュアル            | R.X.XX.XX |
| 3 基礎年金番号一括登録マニュアル             | R.X.XX.XX |
| 4 保険法施行に伴うご案内                 | R.X.XX.XX |
| 5 CSVデータの留意点                  | R.X.XX.XX |
| 6 はじめに                        | R.X.XX.XX |
| 7 第 1 章 確定給付企業年金オンラインサービスについて | R.X.XX.XX |
| 8 第2章 システムへのログインについて          | R.X.XX.XX |
| 9 第3章 システム設定について              | R.X.XX.XX |
| 10 第4章 各機能について                | R.X.XX.XX |
| 11 第5章 加入者のお手続きについて           | R.X.XX.XX |
| 12 第6章 掛金のお手続きについて            | R.X.XX.XX |
| 13 第 7章 給付のお手続きについて           | R.X.XX.XX |
| 14 第8章 受給権者のお手続きについて          | R.X.XX.XX |
| 15 第9章 帳票作成について               | R.X.XX.XX |
| 16 第10章 照会について                | R.X.XX.XX |

目次に戻る

C P B S 宛のお問合せ先の確認方法を新規担当者へお伝えください。

1

## トップページ左下の「お問い合わせ」をクリックすることで、CPBS宛の電話番号や書類送付先を参照することが可能です。

|                                                                                                    | TOP 加2<br>お手    | \者の 給付の<br>€続き お手続き | 受給権者の<br>お手続き | ,    4<br>帳票作成 | 照会                         | シミュレー<br>ション                                                                                                    |                                         |                                |  |
|----------------------------------------------------------------------------------------------------|-----------------|---------------------|---------------|----------------|----------------------------|----------------------------------------------------------------------------------------------------|-----------------------------------------|--------------------------------|--|
| 揭示板                                                                                                    | 重要なお知らせ         |                     |               |                |                            | (未読 -件) (件数表示)                                                                                                    |                                         |                                |  |
| 帳票取出一覧                                                                                                    | ・重要なお知らせはありません。 |                     |               |                | お話し会わせ 809-010             |                                                                                                    |                                         |                                |  |
| 手続案件一覧                                                                                                    |                 |                     |               |                |                            |                                                                                                    |                                         |                                |  |
| > <u>給付額計算結果一覧</u><br>> <u>裁定決議書一覧</u><br>> <u>個人番号一括アップロード</u><br>> <u>基礎年金番号一括登録</u>                                 | お手続きのお          | 知らせ                 |               |                | 企業年                        | 金ビジネスサ-<br>XX)<br>■ 日~今回5                                                                                                    | -ビス株式会社<br>XX-XX                        | (略称:CPBS)<br>(-XXXX<br>(通話科無料) |  |
| <ul> <li>&gt; <u>処理結果(ECW)コード解説</u></li> <li>&gt; <u>加入者・受給権者検索</u></li> <li>&gt; 東改連約</li> </ul>                      | ・お手続きのお知らせ      | はありません。             |               |                | 書類送                        | ◎ パー並編L<br>(祝日、1<br>寸先 〒 X X X -                                                                                                    | - XXXX                                  | (3 委除く)                        |  |
| <ul> <li>→ <u>型内建田</u></li> <li>&gt; <u>ツール</u></li> <li>&gt; <u>マニュアル</u></li> <li>&gt; <u>お手続き帳票(ひな型)</u></li> </ul> |                 |                     |               |                | ◆通話内か<br>あらか<br>図のオオ       | ネススス<br>容は以下の目的い<br>約の合し」と称題い<br>約の合し」との教題の<br>約の合うとして<br>が開くの<br>教題の<br>の教題の<br>の教題の<br>の教題の<br>の<br>の<br>の<br>の<br>の<br>の<br>の<br>の<br>の<br>の<br>の<br>の<br>の | で録音させてい<br>年金、給付金等・<br>確な記録を<br>する愛     | ただきます。<br>のお支払い<br>ービス向上等に活用   |  |
| <ul> <li>&gt; 操作記録照会</li> <li>&gt; バスワード変更</li> <li>&gt; ユーザー情報</li> <li>&gt; メール受信設定</li> <li>&gt; 各種設定</li> </ul>    |                 |                     |               |                | <b>同じる</b>                 |                                                                                                    | r v m 48                                |                                |  |
| <u>からいた</u><br>> <u>お問い合わせ</u><br>> <u>にキュリティボリン</u>                                                                   |                 |                     |               | <u>→◆のお</u> ≣  | <br><u>→お手続</u><br>手続き掲示板の | <br>きのお知らせの<br>うみ(総件数 - 件                                                                                                    | <u><br/>喝示板はこちら</u><br><u>+)</u> (件数表示) |                                |  |

# 6. 旧担当者用のユーザー I D 停止

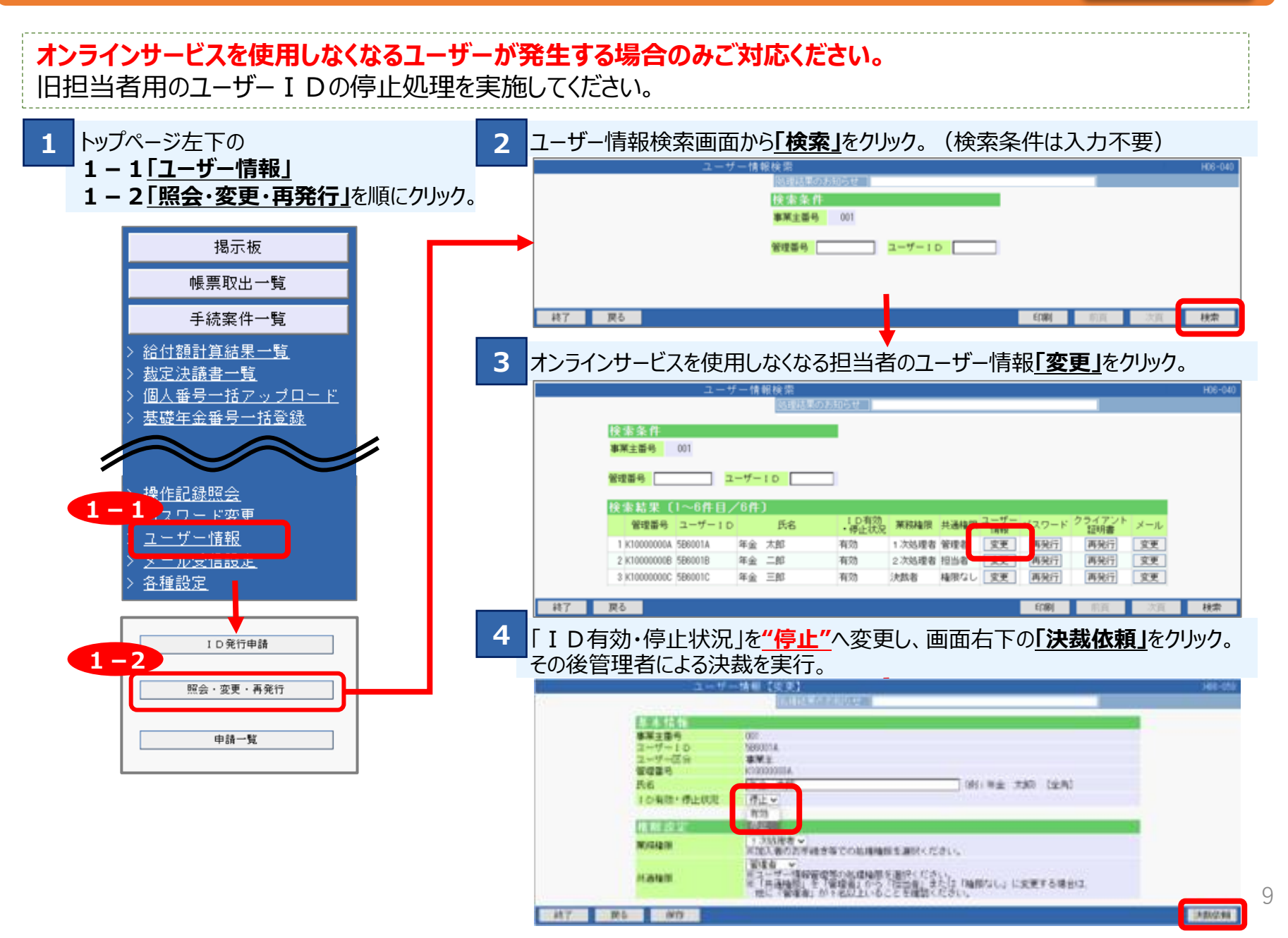

### 企業年金ビジネスサービス株式会社 (略称:CPBS)

#### ユーザー I D・クライアント証明書関連照会専用窓口

# 0120-96-1576 (通話料無料)

#### 受付時間 月~金曜日 9:00~17:00(祝日、12/31~1/3を除く)

※事務のお手続きに関する照会先は当資料の8ページ目に記載した手順にてご確認ください。 ※お電話をおかけになる際は、ご契約の証券番号がわかるものをご用意ください。